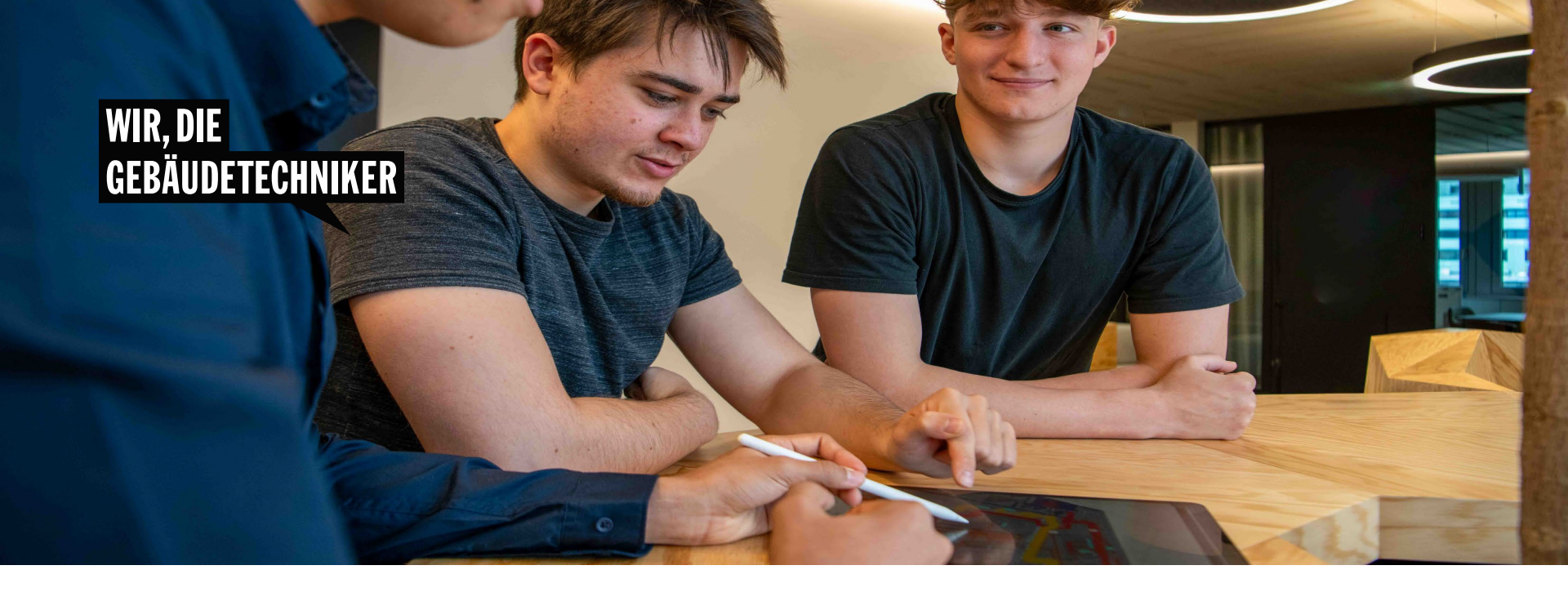

## E-Books für Lernende und Berufsbildner/innen bestellen und auf suissetecEdu aktivieren

## Gehen Sie auf den suissetec Shop und bestellen Sie Ihr gewünschtes E-Book.

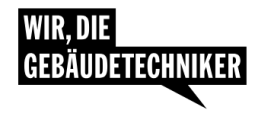

suissetec > Service > Shop > Alle > Lehrmittel Grundbildung

Kontakt | Deutsch

Aktuell Angebot

### Arbeitsicherheit (E-Book) Lehrmittel für die Montageberufe der Gebäudetechnik EBA und EFZ

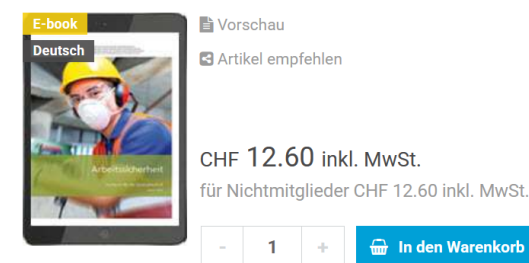

## Wählen Sie die «Anzahl» und legen Sie Ihr gewünschtes E-Book «in den Warenkorb»

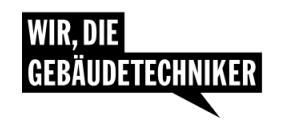

suissetec> Service > Shop > Alle > Lehrmittel Grundbildung

Kontakt | Deutsch

Aktuell Angebot

### Arbeitsicherheit (E-Book) Lehrmittel für die Montageberufe der Gebäudetechnik EBA und EFZ

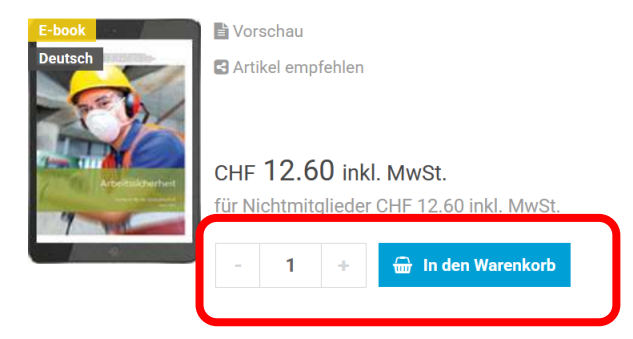

## Gehen Sie «Zur Kasse»

#### ← WEITER EINKAUFEN

Der Artikel wurde erfolgreich in den Warenkorb gelegt

х

r∉suissetec

Bern

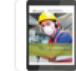

 $\checkmark$ 

1× Arbeitsicherheit
(E-Book) Lehrmittel
für die
Montageberufe der
Gebäudetechnik EBA
und EFZ
CHF 12.60

Zwischensumme: CHF 12.60
ZUR KASSE
WARENKORB BEARBEITEN

- Melden Sie sich mit Ihrem persönlichen suissetec
   <u>Benutzerprofil</u> an
- Falls Sie noch kein Konto bei suissetec haben, melden Sie sich bitte <u>hier</u> an
- Wichtig: die Accounts sind persönlich und können/dürfen nicht geteilt werden – d.h. jede/r Lernende/r und Berufsbildner/in benötigen ein eigenes Benutzerprofil.

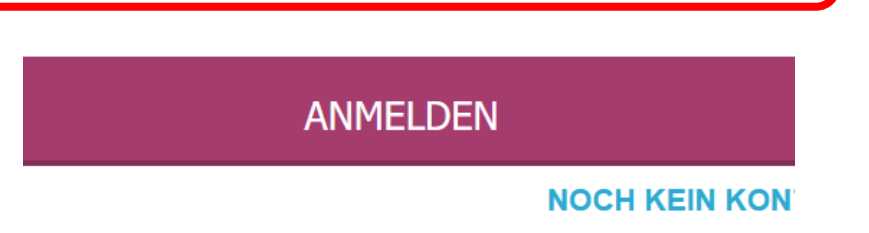

## Anmelden

E-Mail-Adresse

E-Mail-Adresse

## Geben Sie Ihr «Passwort» ein und drücken Sie «Anmelden»

### Anmelden

E-Mail-Adresse

m.marolf@suissetecbern.ch

#### Passwort

Passwort

Auf diesem Computer angemeldet bleiben

Mit Microsoftkonto verknüpfen

ANMELDEN

#### **NEUES PASSWORT ZUSENDEN**

## Kontrollieren Sie Ihre Bestellung, akzeptieren sie die AGB, überprüfen Sie Ihre Mailadresse und wählen «Zahlungspflichtig Bestellen»

| Bitte beachte | n Sie bei Ihrer Bestellung auch unsere Widerrufsbelehrung.                                                                                                    |
|---------------|----------------------------------------------------------------------------------------------------|
| 🗹 Ich habe    | le <u>AGB</u> Ihres Shops gelesen und bin mit deren Geltung einverstanden.                                                                                         |
| 🗹 Sie habe    | ein E-Book im Warenkorb. Bitte beachten Sie, dass es sich dabei um einen elektronischen Artikel handelt und überprüfen Sie nochmals Ihre E-Mail-Adresse, damit die |
| Ausliefer     | ng auf Anhieb funktioniert. Bereits versendete E-Books werden nicht zurückgenommen. Bitte bestätigen Sie, dass Sie diesen Hinweis gelesen und akzeptiert haben.    |
| Mitgliedsch   | rtikel werden nicht zurückgenommen<br>haften suissetec / Schulen werden überprüft                                                                                  |

| Artikel |                                                             | Anzahl                   | Summe            |  |
|---------|-------------------------------------------------------------|--------------------------|------------------|--|
|         | Arbeitsicherheit (E-Book) Lehrmittel<br>für die<br>EBS14103 | - 1 +                    | CHF <b>12.60</b> |  |
|         |                                                             | Summe:                   | CHF 12.60        |  |
|         |                                                             | Porto und Versandspesen: | CHF 0.00         |  |
|         |                                                             | Enthaltene MWSt.         | CHF 0.30         |  |
|         |                                                             | Gesamtbetrag             | CHF 12.60        |  |

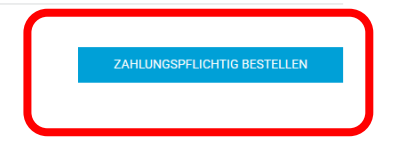

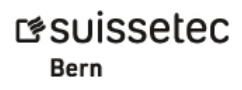

**R** 

Gehen Sie zum suissetec Shop zurück

## Vielen Dank für Ihre Bestellung im suiss

Wir haben Ihnen eine Bestellbestätigung per E-Mail geschickt.

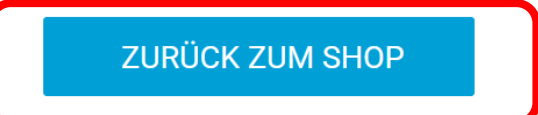

Informationen

Bestellnummer: 72595 Gewählte Zahlungsart: Rechnung Versandart: Standard Versand

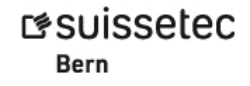

## Klicken Sie auf «Portal»

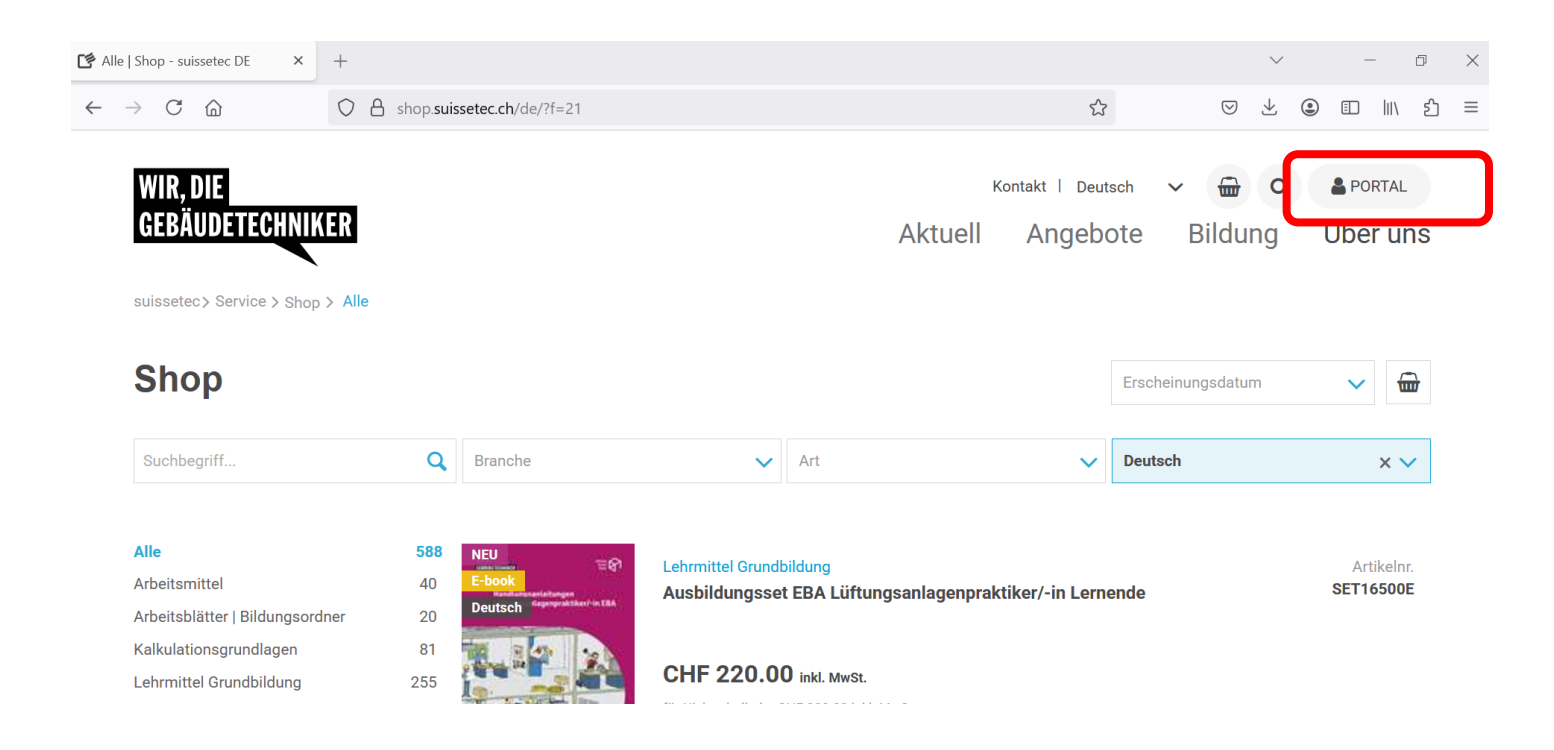

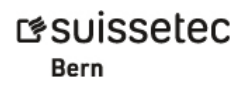

### Sie befinden sich nun auf der Übersicht (zu Ihrer Bestellung folgt demnächst eine Mail von service@suissetec.ch)

### Übersicht

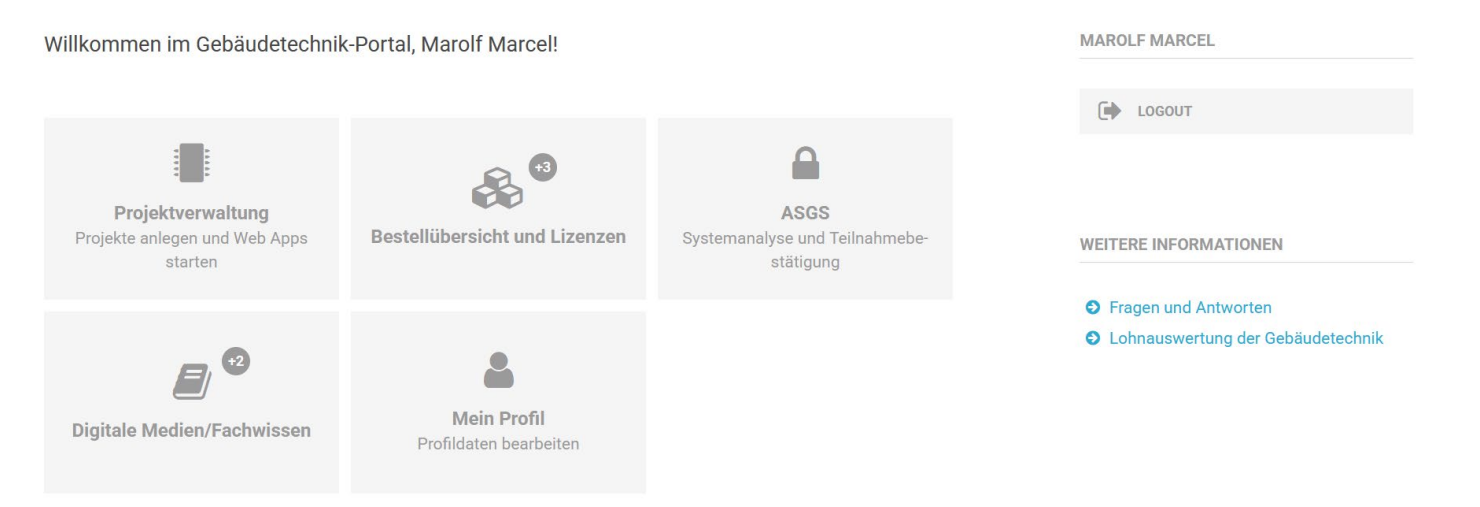

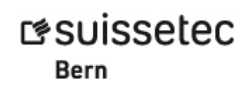

## Sie haben in der Zwischenzeit eine Mail mit Ihrem Gutscheincode zur Aktivierung des E-Books erhalten

#### E-Book Auslieferung Ihrer Online-Bestellung vom 23.05.2025 bei suissetec

Sehr geehrte Kundin, sehr geehrter Kunde

Vielen Dank für Ihre Bestellung. Wir freuen uns, die Gutschein-Codes zu den bestellten E-Books mit der Bestellnummer 72595 auszuliefern.

| Artikelnummer | Beschreibung                                                                                 | Gutscheincode   |
|---------------|----------------------------------------------------------------------------------------------|-----------------|
| EBS14103      | Arbeitsicherheit (E-Book)<br>Lehrmittel für die Montageberufe der Gebäudetechnik EBA und EFZ | J5D-H9X-6G2-GQ5 |

Sie können den erhaltenen Gutschein in Ihrem **persönlichem** Benutzerprofil unter der Kachel «<u>Mein Profil</u>» einlösen. Falls Sie noch kein Konto bei suissetec haben, registrieren Sie sich bitte <u>hier</u>.

Bitte beachten Sie folgende Links:

Fragen und Antworten
 Antworten auf die häufigsten Fragen zu den E-Books

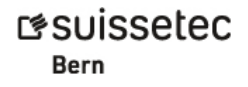

## Weiter geht es auf der Übersicht. Drücken Sie «Mein Profil» und scrollen dann nach unten bis…

### Übersicht

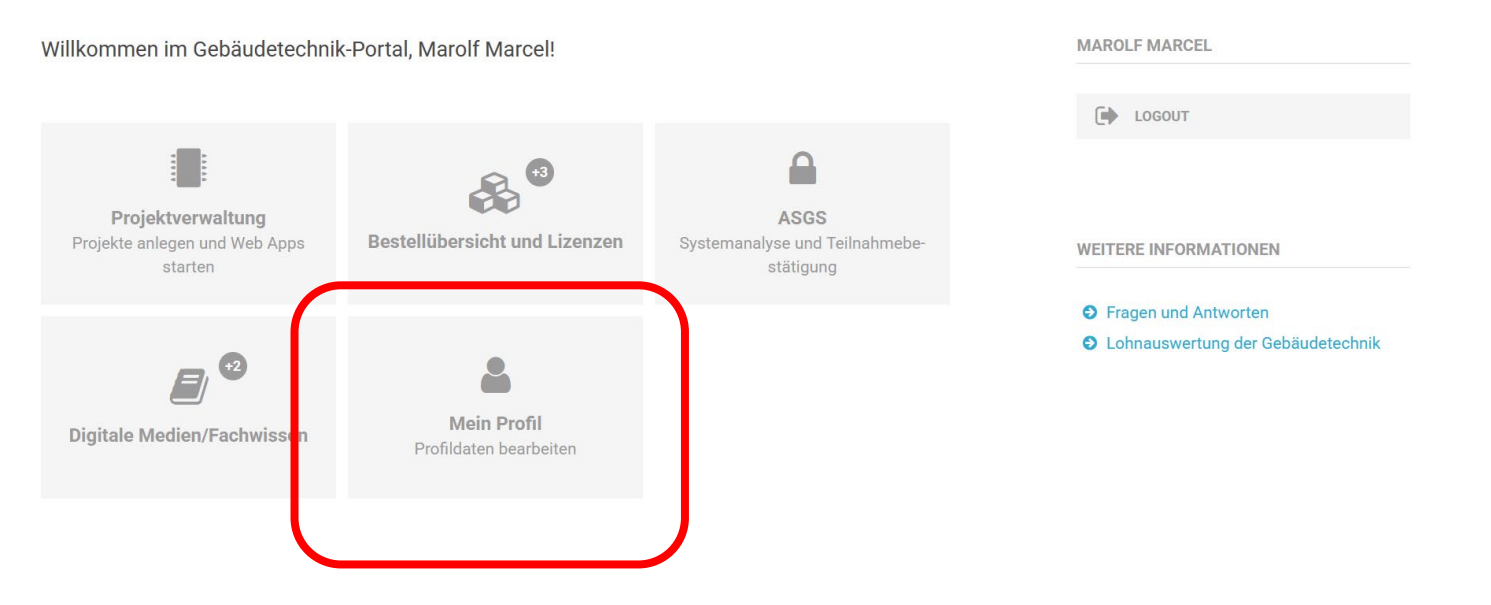

### Einlösen E-Book Code

Lösen Sie Ihren E-Book Code hier ein. Nach Aktivierung können Sie die E-Books mit der Kachel «Digitale Medien/ Fachwissen» -> «Meine E-Books» starten.

| Code-Eingabe | Code-Eingabe |  |  |
|--------------|--------------|--|--|
|              |              |  |  |
|              |              |  |  |

...den Code haben Sie vorgängig per Mail erhalten (Folie 11). Nachdem Sie den Code eingegeben und auf «Absenden» geklickt haben, bitten wir Sie um ein wenig Geduld, da die Synchronisierung mit suissetecEdu einige Minuten in Anspruch nimmt bis das E-Book dort aufgeschaltet ist.

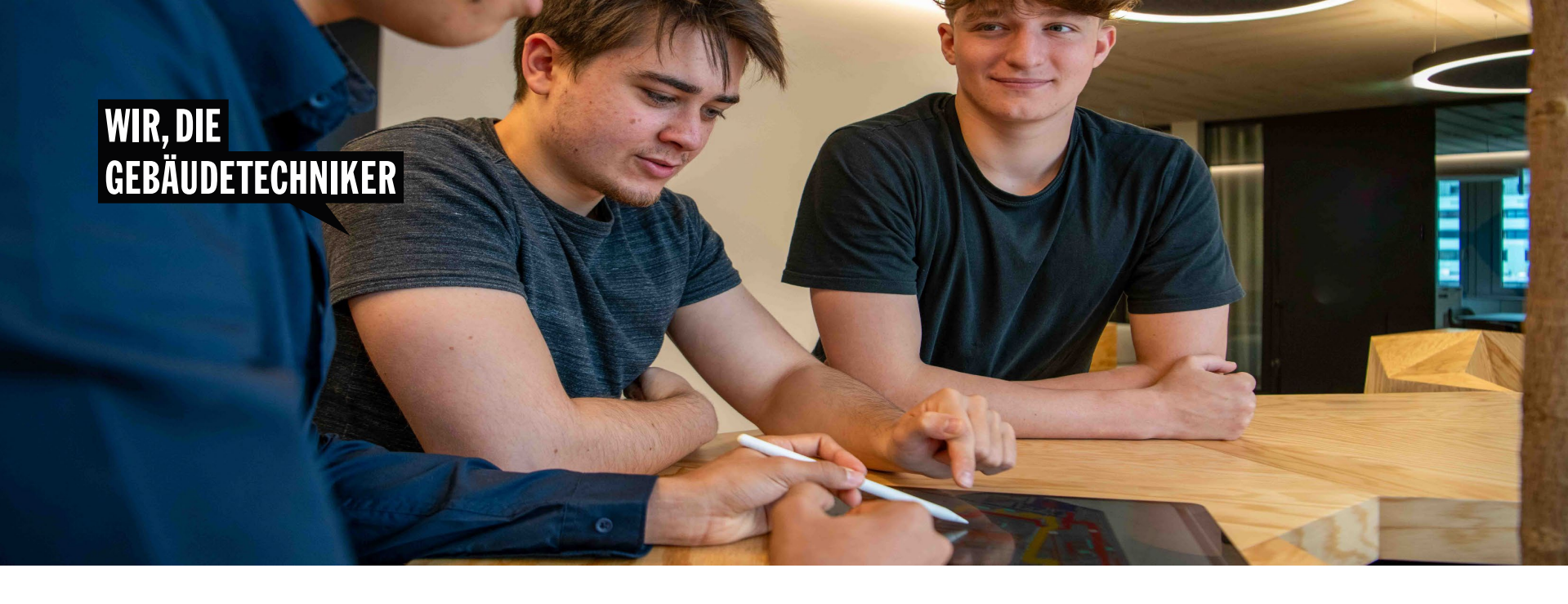

## Gekaufte E-Book auf suissetecEdu nutzen

Bern Bern Sie haben nun zwei Möglichkeiten, um Zugang auf Ihre E-Books zu erhalten und diese zu nutzen:

1. Aus dem suisstec Portal heraus, falls Sie dort bereits oder noch eingeloggt sind

2. Über die Website suissetecEdu

## Variante:

## Aus dem suissetec Portal heraus, falls Sie dort bereits oder noch eingeloggt sind

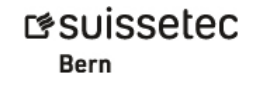

## Wählen Sie in der Übersicht «Digitale Medien/Fachwissen» und dann, beim sich öffnenden Fenster «E-Books»

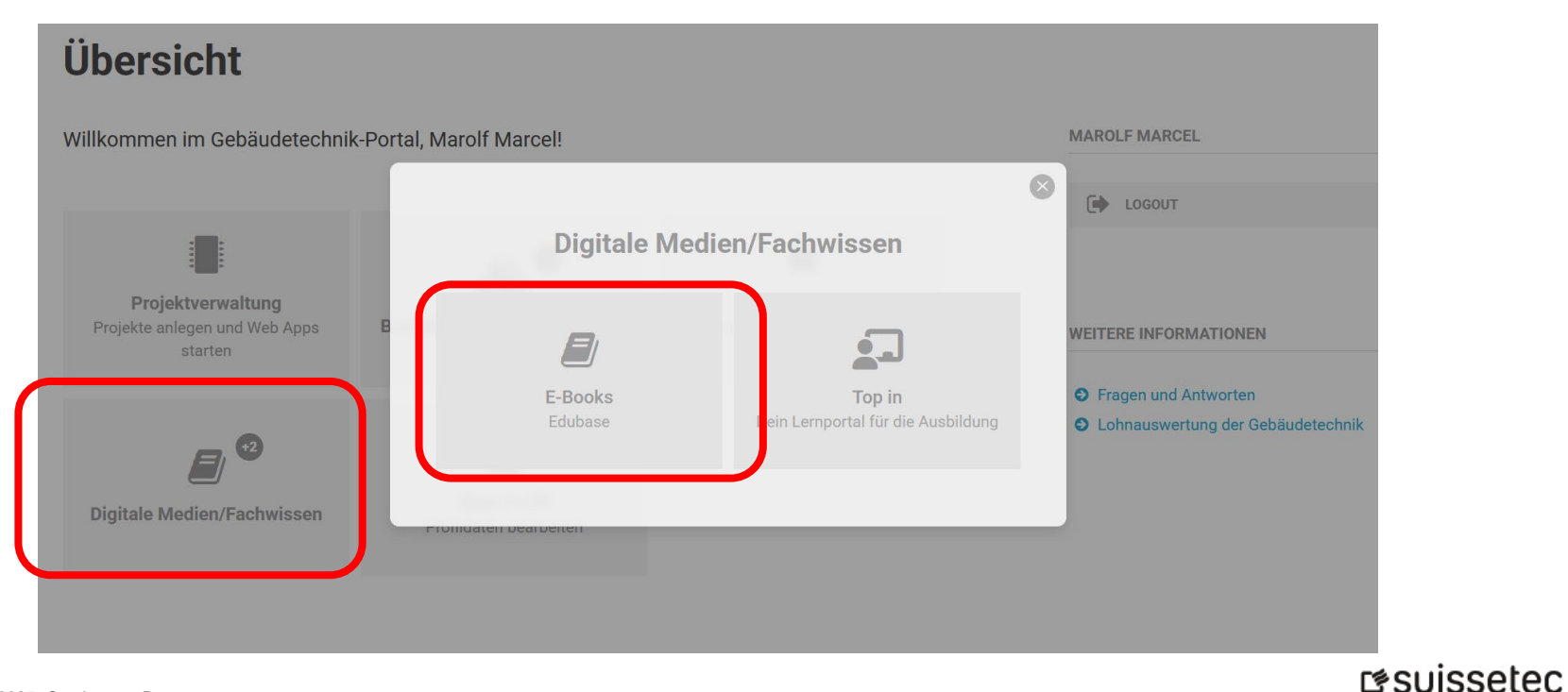

Bern

#17, Bern, 23. Mai 2025, © suissetec Bern

## Sie werden nun direkt zu suissetecEdu weitergeleitet – drücken Sie «Anmelden»

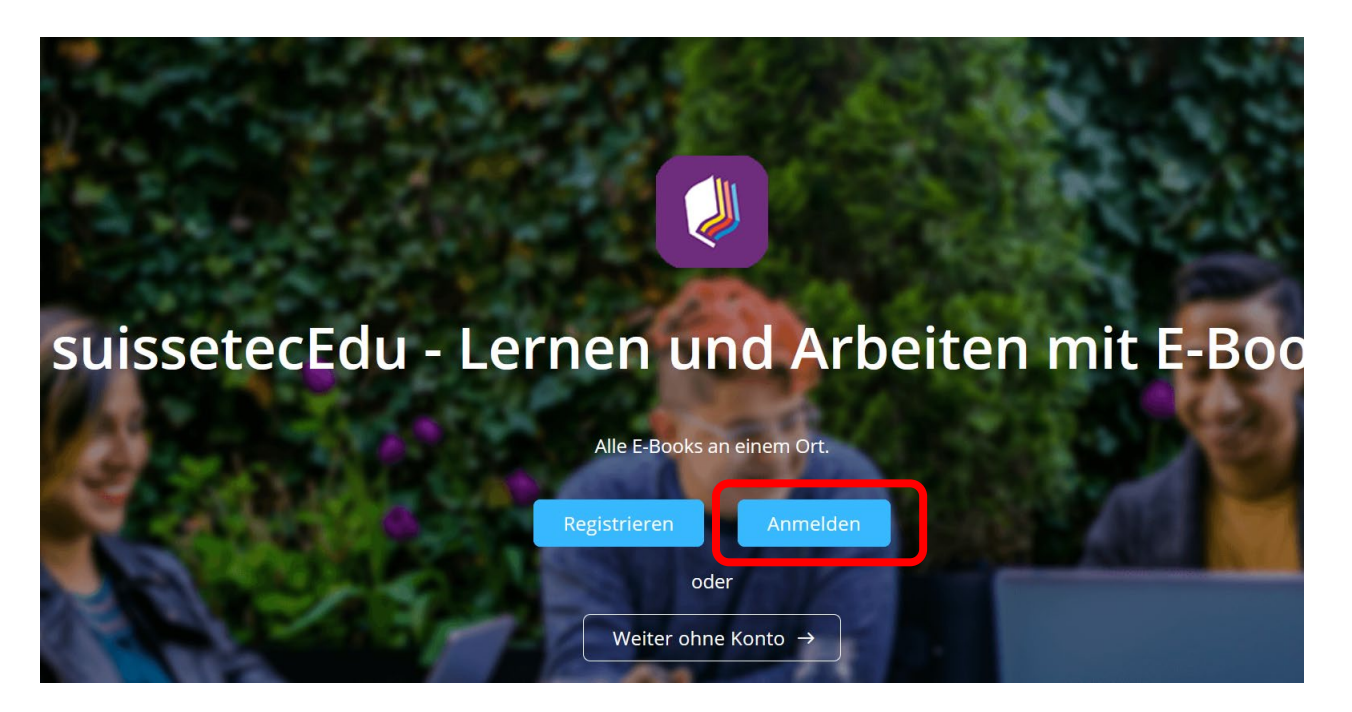

Bern

Drücken Sie auf das suissetec-Logo unten links und Sie werden direkt in suissetecEdu eingeloggt.

(Sie müssen keine E-Mail und Passwort eingeben, so lange Sie gleichzeitig im suissetec Portal angemeldet sind)

| Anmeldung     | × |
|---------------|---|
| E-Mail        |   |
| Passwort      |   |
| Anmelden      |   |
| Anmelden über |   |

r≉suissetec

Bern

Haben Sie noch kein Konto? Jetzt registrieren > Haben Sie Ihr Passwort vergessen?

## Ihr Lehrmittel ist verfügbar

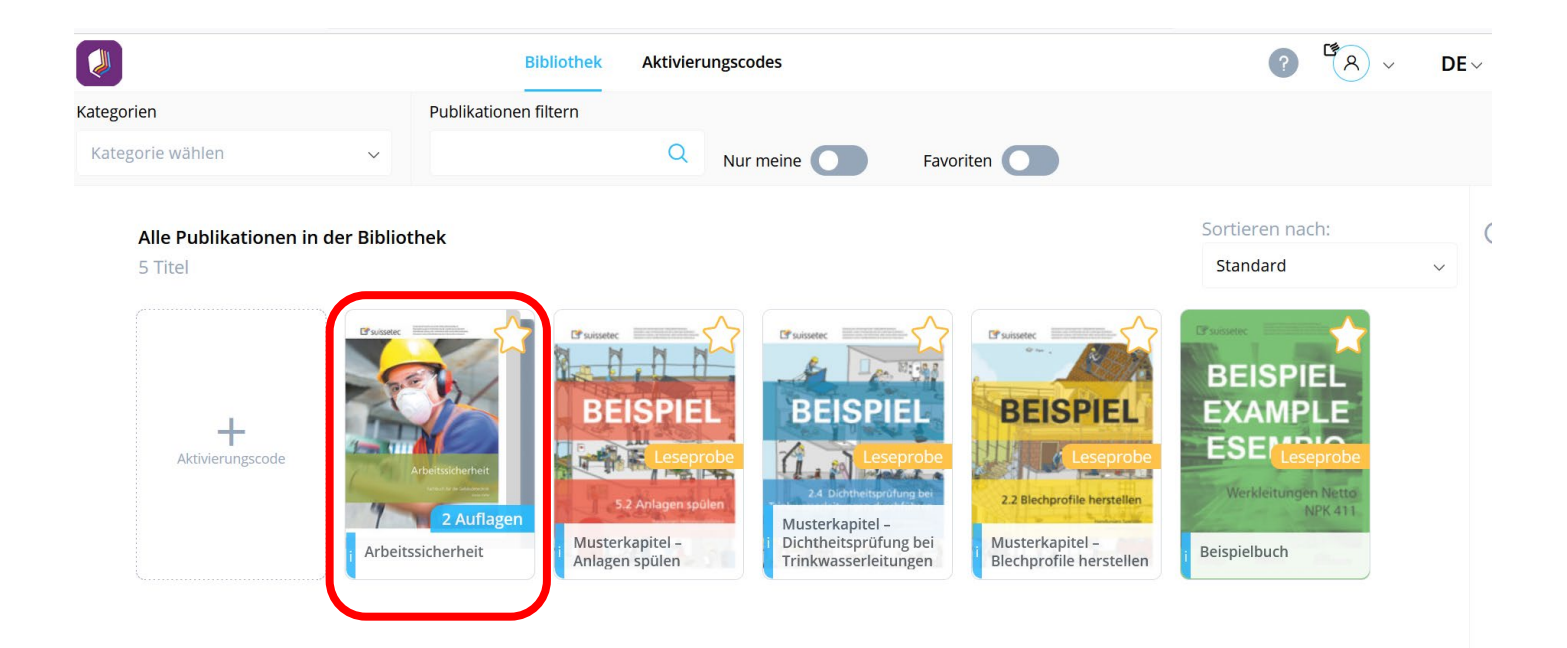

## ...Sie können unter anderem Texte hervorheben, diesen mit anderen Teilen, verlinken, kopieren...

#### 1.1 Eidgenössische Koordinationskommission für Arbeitssicherheit EKAS

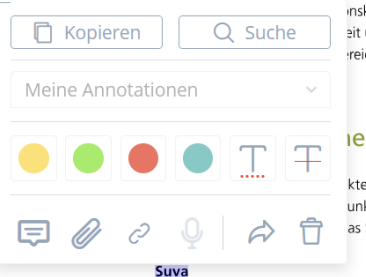

inskommission für Arbeitssicherheit EKAS ist die zentrale Informations- und zit und Gesundheitsschutz am Arbeitsplatz. Sie koordiniert die Präventionsreiche im Vollzug und die einheitliche Anwendung der Vorschriften. Ihre

#### ie Akteure

kteuren im Bereich der Arbeitssicherheit und des Gesundheitsschutzes unktionen der Bundesrat (vertreten durch das Bundesamt für Gesundheit), as SECO<sup>1</sup>, die Suva und zahlreiche Fachorganisationen.

Die Schweizerische Unfallversicherungsanstalt Suva ist die bedeutendste Trägerin der obligatorischen Unfallversicherung in der Schweiz. Als selbstständiges Unternehmen des öffentlichen Rechts versichert sie über 100 000 Unternehmen bzw. knapp zwei Millionen Berufstätige und Arbeitslose gegen die Folgen von Unfallen und Berufskrankheiten. Neben der Unfallversicherung umfassen die Dienstleistungen der Suva auch die Prävention und die Rehabilitation.

#### Fachorganisationen

Nebst den Durchführungsorganen des Arbeitsgesetzes – Kantone und Bund / SECO sowie Suva – beaufsichtigen spezialisierte Organisationen, sogenannte Fachorganisationen, die Anwendung der Vorschriften über die Verbütung von Berufzunfällen in den Betrieben. Die wichtigsten für unsere Beancher

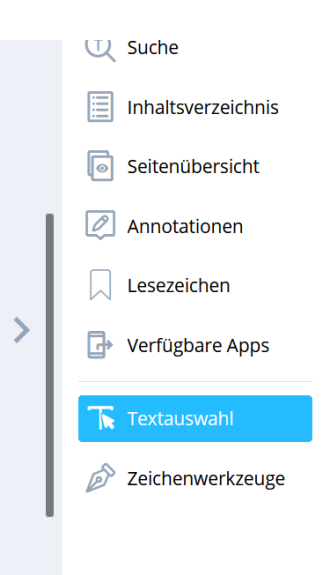

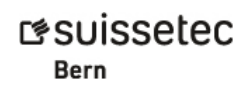

### ...persönliche Notizen anbringen und vieles mehr.

Meine persönliche

Notiz

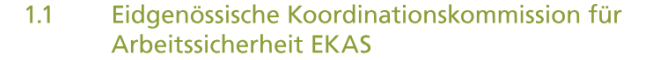

Die Eidgenössische Koordinationskommission für Arbeitssicherheit EKAS ist die zentrale Informations- und Koordinationsstelle für Sicherheit und Gesundheitsschutz am Arbeitsplatz. Sie koordiniert die Präventionsmassnahmen, die Aufgabenbereiche im Vollzug und die einheitliche Anwendung der Vorschriften. Ihre Beschlüsse sind verbindlich.

#### 1.2 Ausserbetriebliche Akteure

Zu den ausserbetrieblichen Akteuren im Bereich de Arbeitssich beit- und de Gesundheitsschutzes gehören in unterschiedlichen Funktionen der Bundesrat (vertreten durch das Bundesamt für Gesundheit), die EKAS sowie die Kantone, das SECO<sup>1</sup>, die Suva und zahlreiche Fachorganisationen.

#### Suva

Die Schweizerische Unfallversicherungsanstalt Suva ist die bedeutendste Trägerin der obligatorischen Unfallversicherung in der Schweiz. Als selbstständiges Unternehmen des öffentlichen Rechts versichert sie über 100000 Unternehmen bzw. knapp zwei Millionen Berufstätige und Arbeitslose gegen die Folgen von Unfällen und Berufskrankheiten. Neben der Unfallversicherung umfassen die Dienstleistungen der Suva auch die Prävention und die Rehabilitation.

#### Fachorganisationen

Nebst den Durchführungsorganen des Arbeitsgesetzes – Kantone und Bund / SECO sowie Suva – beaufsichtigen spezialisierte Organisationen, sogenannte Fachorganisationen, die Anwendung der Vorschriften über die Verhütung von Berufsunfällen in den Betrieben. Die wichtigsten für unsere Branche:

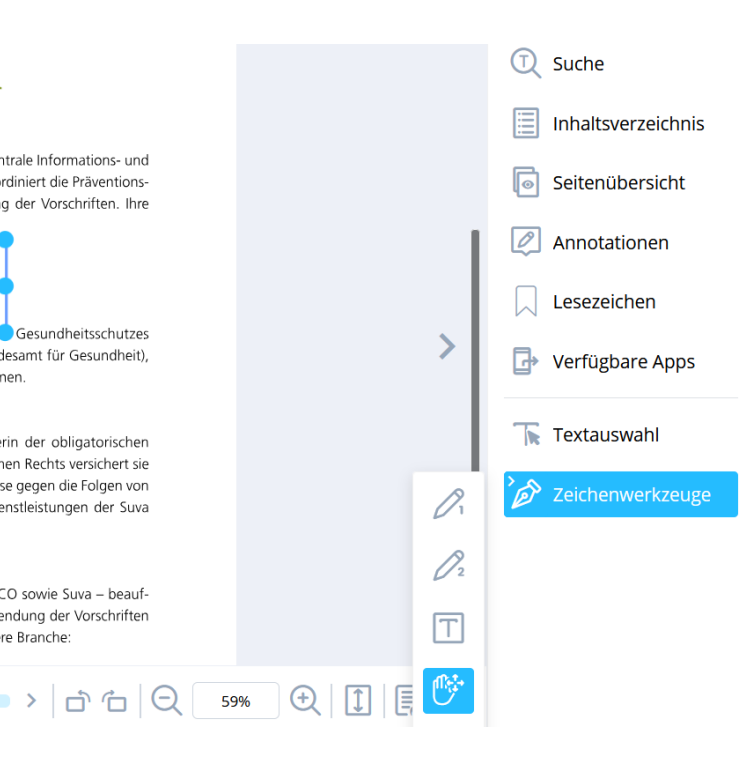

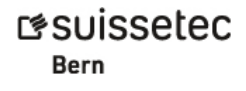

## Variante:

# 2. Über die Website suissetecEdu

## Besuchen Sie die <u>Website suissetecEdu</u> und drücken Sie «Anmelden»

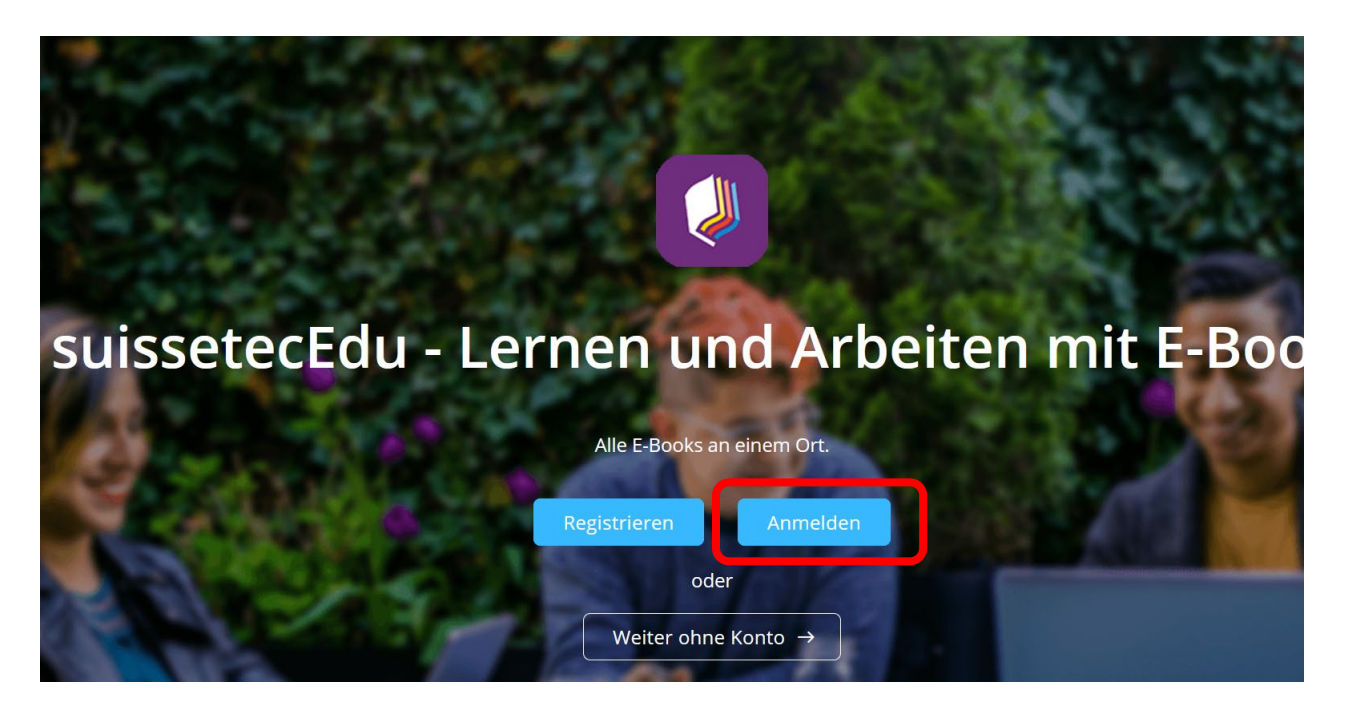

## Drücken Sie auf das suissetec-Logo unten links.

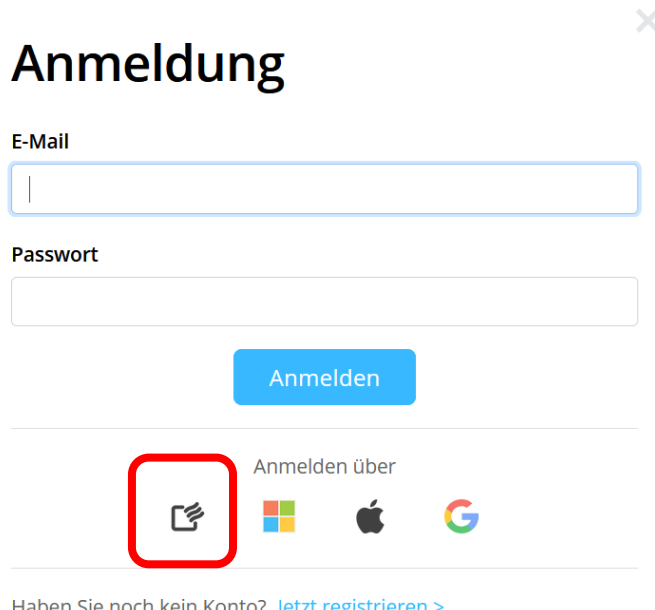

Haben Sie noch kein Konto? Jetzt registrieren > Haben Sie Ihr Passwort vergessen?

> ESUISSELEC Bern

- Melden Sie sich mit Ihrem persönlichen suissetec <u>Benutzerprofil</u> an
- Falls Sie noch kein Konto bei suissetec haben, melden Sie sich bitte <u>hier</u> an
- Wichtig: die Accounts sind persönlich und können/dürfen nicht geteilt werden – d.h. jede/r Lernende/r und Berufsbildner/in benötigen ein eigenes Benutzerprofil.

### Anmelden

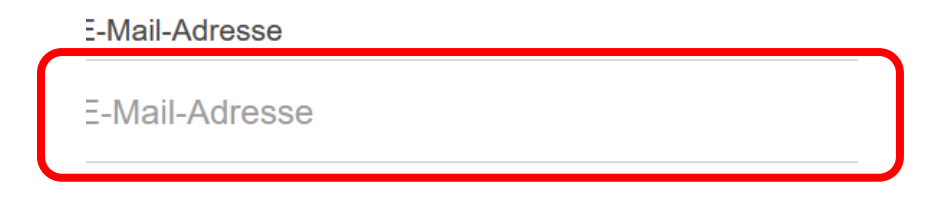

ANMELDEN

NOCH KEIN KON

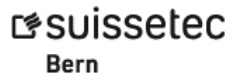

## Geben Sie Ihr «Passwort» ein und drücken Sie «Anmelden»

### Anmelden

E-Mail-Adresse

m.marolf@suissetecbern.ch

#### Passwort

Passwort

Auf diesem Computer angemeldet bleiben

Mit Microsoftkonto verknüpfen

ANMELDEN

#### **NEUES PASSWORT ZUSENDEN**

## Ihr Lehrmittel ist verfügbar

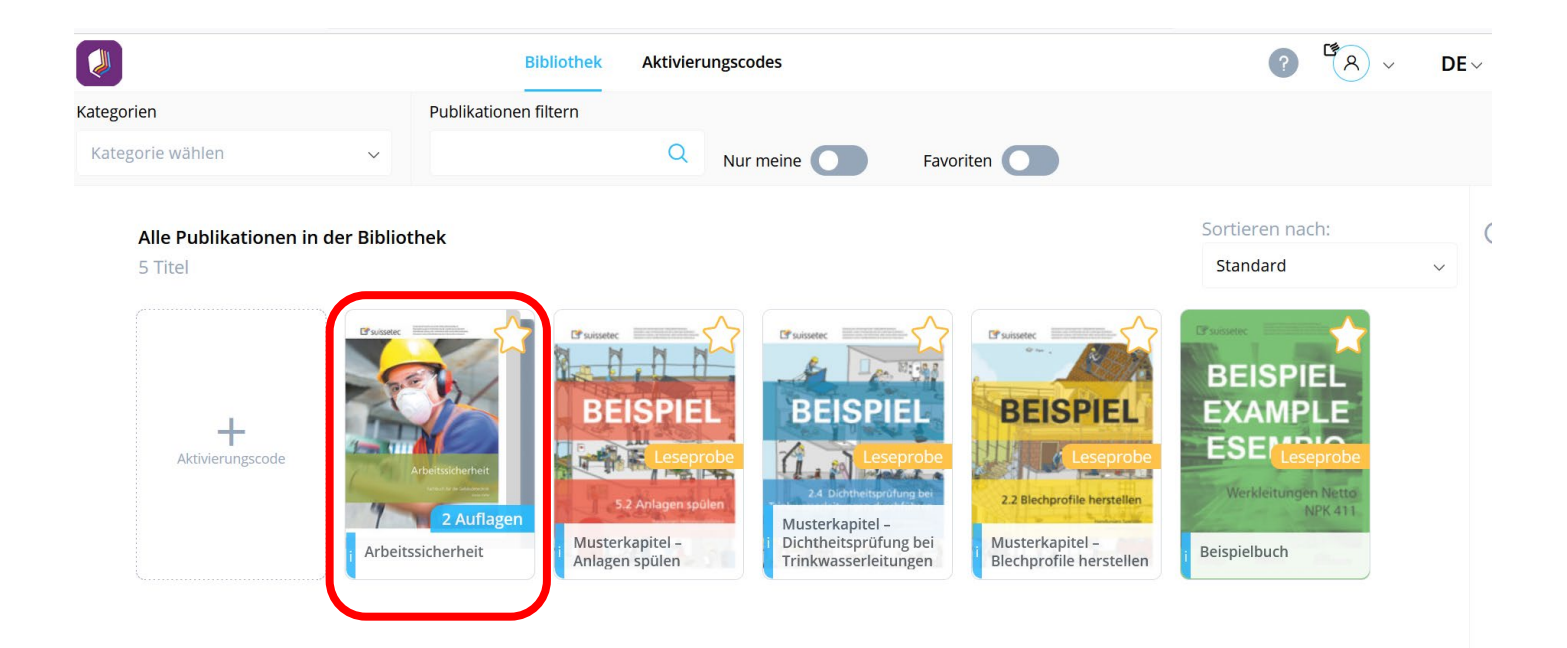

## ...Sie können unter anderem Texte hervorheben, diesen mit anderen Teilen, verlinken, kopieren...

#### 1.1 Eidgenössische Koordinationskommission für Arbeitssicherheit EKAS

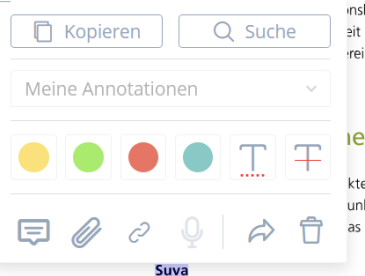

inskommission für Arbeitssicherheit EKAS ist die zentrale Informations- und zit und Gesundheitsschutz am Arbeitsplatz. Sie koordiniert die Präventionsreiche im Vollzug und die einheitliche Anwendung der Vorschriften. Ihre

#### e Akteure

kteuren im Bereich der Arbeitssicherheit und des Gesundheitsschutzes unktionen der Bundesrat (vertreten durch das Bundesamt für Gesundheit), as SECO<sup>1</sup>, die Suva und zahlreiche Fachorganisationen.

Die Schweizerische Unfallversicherungsanstalt Suva ist die bedeutendste Trägerin der obligatorischen Unfallversicherung in der Schweiz. Als selbstständiges Unternehmen des öffentlichen Rechts versichert sie über 100 000 Unternehmen bzw. knapp zwei Millionen Berufstätige und Arbeitslose gegen die Folgen von Unfallen und Berufskrankheiten. Neben der Unfallversicherung umfassen die Dienstleistungen der Suva auch die Prävention und die Rehabilitation.

#### Fachorganisationen

Nebst den Durchführungsorganen des Arbeitsgesetzes – Kantone und Bund / SECO sowie Suva – beaufsichtigen spezialisierte Organisationen, sogenannte Fachorganisationen, die Anwendung der Vorschriften Tiber die Verblittung von Berufzunfillen in den Betrieben. Die wichtigsten für unsere Beaucher

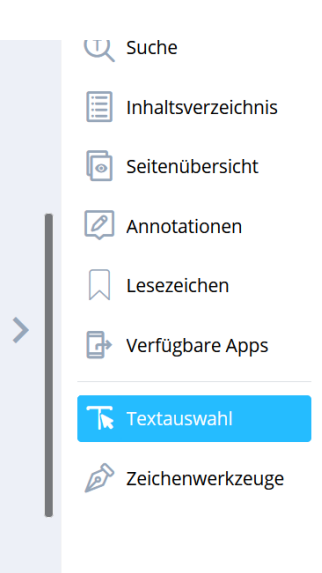

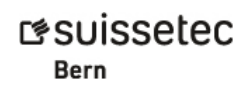

### ...persönliche Notizen anbringen und vieles mehr.

Meine persönliche

Notiz

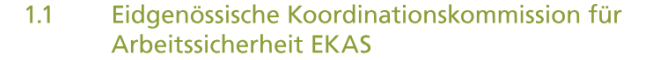

Die Eidgenössische Koordinationskommission für Arbeitssicherheit EKAS ist die zentrale Informations- und Koordinationsstelle für Sicherheit und Gesundheitsschutz am Arbeitsplatz. Sie koordiniert die Präventionsmassnahmen, die Aufgabenbereiche im Vollzug und die einheitliche Anwendung der Vorschriften. Ihre Beschlüsse sind verbindlich.

#### 1.2 Ausserbetriebliche Akteure

Zu den ausserbetrieblichen Akteuren im Bereich de Arbeitssich beit- und de Gesundheitsschutzes gehören in unterschiedlichen Funktionen der Bundesrat (vertreten durch das Bundesamt für Gesundheit), die EKAS sowie die Kantone, das SECO<sup>1</sup>, die Suva und zahlreiche Fachorganisationen.

#### Suva

Die Schweizerische Unfallversicherungsanstalt Suva ist die bedeutendste Trägerin der obligatorischen Unfallversicherung in der Schweiz. Als selbstständiges Unternehmen des öffentlichen Rechts versichert sie über 100000 Unternehmen bzw. knapp zwei Millionen Berufstätige und Arbeitslose gegen die Folgen von Unfällen und Berufskrankheiten. Neben der Unfallversicherung umfassen die Dienstleistungen der Suva auch die Prävention und die Rehabilitation.

#### Fachorganisationen

Nebst den Durchführungsorganen des Arbeitsgesetzes – Kantone und Bund / SECO sowie Suva – beaufsichtigen spezialisierte Organisationen, sogenannte Fachorganisationen, die Anwendung der Vorschriften über die Verhütung von Berufsunfällen in den Betrieben. Die wichtigsten für unsere Branche:

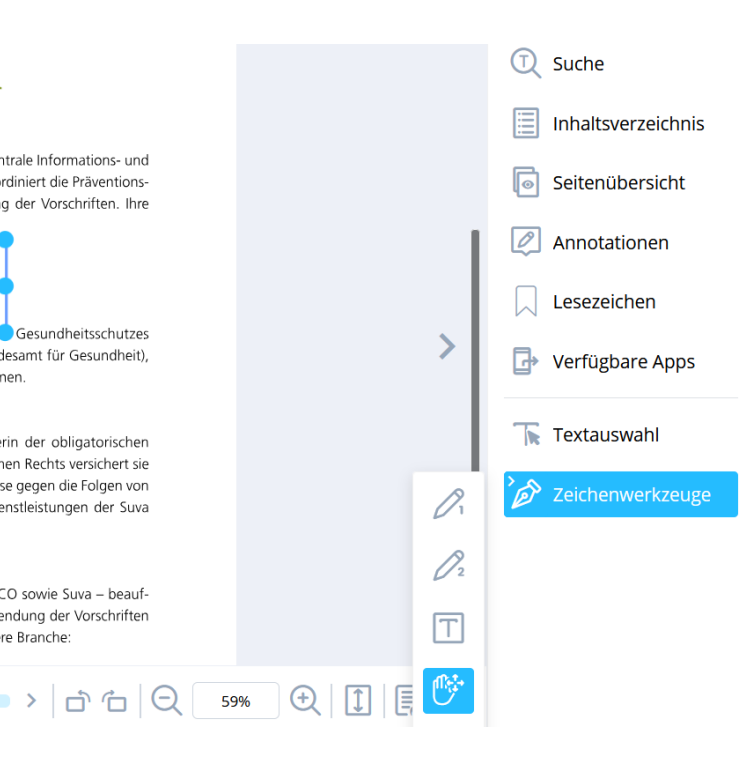

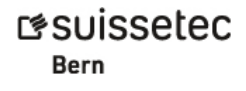

## SuissetecEdu vs. Edubase

- Alle Funktionen sind identisch
- Alle Aussagen haben in gleicherweise Gültigkeit
- Edubase Kanal auf Youtube
  - -Viele hilfreiche Lernvideos

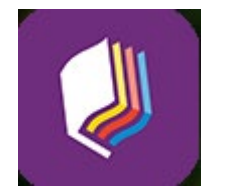

- -Laufende News, Aktualisierungen, Fehlerbehebungen
- -Abonnieren Sie den Kanal wir empfehlen es!
- -Edubase Newsletter

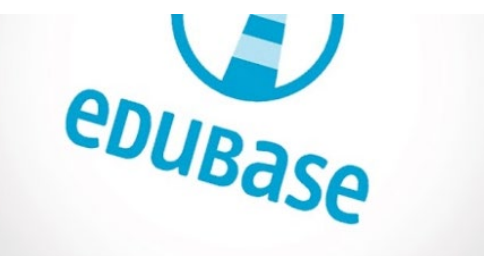

r≉suissetec

Bern